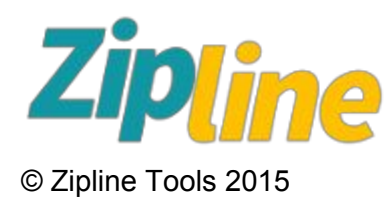

# Order Engine v 1.33 User Manual

This online document will be regularly updated reflecting changes and additions to the Zipline Order Engine program. It is in PDF format so you can download or print it as required. Always be sure you are working from the current version of the document.

| 1 | Throughout this document you will see these boxes. They are designed to draw your attention to something important or noteworthy. |
|---|----------------------------------------------------------------------------------------------------|
|---|----------------------------------------------------------------------------------------------------|

Context Sensitive help is available on each page of the Zipline Order Engine app. Click the **ZIPLINE HELP show** link on any page.

You can email support at <a href="mailto:support@zipline.tools">support@zipline.tools</a> if you get stuck and can't find your answer here.

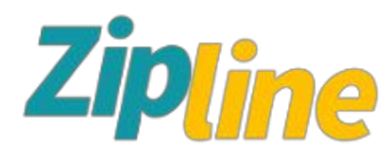

## Table of Contents

Table of Contents What is Zipline Order Management Who Can Use Zipline Order Engine Work Flow **Getting Started** Starting a New Project The Dashboard **Quick Tips** Navigation Searching Sorting Number of Records per Page Pipeline (optional module) Procedures (optional module) **Developing an Estimate** Working with Active Projects Adding Materials to an Active project Adding Time / Labour to an Active Project Printing a Work Order Printing a Bill of Materials **Expense Time** Working with Completed Projects Working with Projects in Billing Folder Searching for Billed Projects **Archiving Projects Drill Down Views** Linking to External Documents **Settings** Innova Editor **Font Settings Paragraph Settings** Creating a hyperlink Creating and Using Tables **Recommended Hardware** In the Works Zipline Order Engine Change Log

## What is Zipline Order Engine

Zipline Order Engine is a process automation tool for service companies. If you bill customers for time and materials then Zipline Order Engine will take care of the 'paperwork' for you, from Estimate to Archives.

Zipline Order Engine operates in the Google Cloud so your data is private, safe, and easily accessible. You have no expensive software to download, install, or maintain. You have no backups to worry about, we do that for you.

Zipline Order Engine operates on any system that has a web browser, including tablets and smart phones. It will run from anywhere you have an internet connection.

## Who Can Use Zipline Order Engine

Anyone in the service business can use Zipline Order Engine.

Some examples are:

- Computer service
- Appliance repair
- Web developers
- Graphic designers
- Small engine repair
- Window installers
- Roofers
- Renovation specialists

### Work Flow

All service providers have the same basic work flow:

### Estimate ⇒ Active ⇒ Complete ⇒ Billing ⇒ Archive

It doesn't matter if you are servicing refrigerators or computers. Designing websites or graphic arts. The process is the same. You are doing work, tracking your time and materials, and billing your customers.

Zipline Order Engine streamlines and automates this process for you.

## **Getting Started**

#### Starting a New Project

New projects are always added from the Dashboard screen. Click on the Add New Project button.

| Logged on as <b>Demo</b> | Add Ne | ew Projec | t                      |                  |
|--------------------------|--------|-----------|------------------------|------------------|
| Log out                  |        | Creator   | Customer               | Address          |
|                          | P      | Demo      | Phil Diller Industries | 555 Industrial D |
| C Dashboard              | P      | Demo      | Sue's Welding          | 55 Industrial Dr |
| Fetimates                | P      | Demo      | Bob DaBuilder          | 1234 Overthere   |
|                          | 2      | Demo      | Funky Banana           | 123 Peel St      |

A pop up window will appear. At this point you will be adding a 'skeleton' project with just basic information - the project name, customer info, and the type of order you would like to create. You can pick customers from a list or add customers on the fly by clicking <u>Add new</u> beside the Customer name. Estimate or Active. Selecting Active skips the Estimate process altogether and bumps the order into the Active folder.

| or competition         |   |           | Displacet Folder   |    |
|------------------------|---|-----------|--------------------|----|
| Demo                   |   |           | Project Polder     | -  |
| Project Name           |   |           | 0 Esomale          | 15 |
| This is a test project |   | •         | TIDI INE HELD Char |    |
| Customer               |   |           | ZIPLINE HELP Show  | -  |
| Phil Diller Industries | , | Add new * |                    |    |
| Address                |   |           |                    |    |
| 555 Industrial Drive   |   | *         |                    |    |
| Phone                  |   |           |                    |    |
| 333-333-3333           |   | •         |                    |    |
| Contact                |   |           |                    |    |
| Phil                   |   |           |                    |    |
| Address                |   |           |                    |    |
| 12 Union St            |   | ]         |                    |    |
| Phone                  |   |           |                    |    |
| 444-444-4444           |   | ]         |                    |    |
| Email                  |   |           |                    |    |
| phil@hotmail.com       |   | ]         |                    |    |

When you are finished filling out the Add form click **Save**. You will return to the Dashboard list and your new project will appear in the list. If you created it as an Estimate it will be blue. Active projects are yellow.

### The Dashboard

The Zipline Order Engine dashboard gives you a snapshot view of all the projects currently traveling through your system. The list is colour coded to reflect the status of each project. Estimates are blue, Actives are yellow, Completed are green, and Billed are white.

Dates are automatically entered as a project moves through the system enabling you to easily see how long each project has been in each folder during the trek from Estimate to Billed.

| Logged on as. Demo | Add            | New Projec |                        |                      |                     |         |               |           |           |           |           |                |        |
|--------------------|----------------|------------|------------------------|----------------------|---------------------|---------|---------------|-----------|-----------|-----------|-----------|----------------|--------|
| Log out            |                | Creator    | Customer               | Address              | Project Name        | Order # | Estimated by  | Estimate  | Active    | Complete  | Billed    | Project Folder |        |
|                    | P              | Demo       | Phil Diller Industries | 555 Industrial Drive | Acme Test Project 1 | 2000    |               | 2/24/2015 |           |           |           | 0 Estimate     | Manage |
| S Dashboard        | P              | Demo       | Sue's Welding          | 55 Industrial Drive  | Acme Test Project 2 | 2001    |               | 2/24/2015 |           |           |           | 0 Estimate     | Manage |
| Contemptor         | P              | Demo       | Bob DaBuilder          | 1234 Overthere Road  | Test Project 3      | 2002    | Joe Estimator | 2/24/2015 | 2/24/2015 |           |           | 1 Active       | Manage |
| Controllery.       | P              | Demo       | Funky Banana           | 123 Peel St          | Test Project 7      | 2007    |               |           | 2/24/2015 |           |           | 1 Active       | Manage |
| Active             | P              | Demo       | Joe's Sealood          | 555 Walmart Blvd     | Project 1234        | 2005    |               |           | 2/24/2015 |           |           | 1 Active       | Manace |
|                    | P              | Demo       | John's Variety         | 123 Joe's Place      | This is Project #4  | 2006    |               |           | 2/24/2015 |           |           | 1 Active       | Manage |
| Complete           | 2              | Demo       | Charlie's Fries        | 123 King St          | Test Project 5      | 2004    |               |           | 2/24/2015 | 2/24/2015 |           | 2 Complete     | Manade |
| Gillad             | Q              | Demo       | Joe's Seatood          | 555 Walmart Blvd     | Project #2526234    | 2003    |               |           | 2/24/2015 | 2/24/2015 | 2/25/2015 | 3 Billed       | Manage |
|                    | and the second |            |                        |                      |                     |         |               |           |           |           |           |                |        |

The Dashboard allows you to navigate easily to your project records. For example, if you want to work on any single project on the Dashboard list just click the <u>Manage</u> link at the end of the project row.

|   | Creator | Customer               | Address              | Project Name        | Order # | Estimated by  | Estimate  | Active    | Complete | Billed | Project Folder |               |
|---|---------|------------------------|----------------------|---------------------|---------|---------------|-----------|-----------|----------|--------|----------------|---------------|
| Q | Demo    | Phil Diller Industries | 555 Industrial Drive | Acme Test Project 1 | 2000    |               | 2/24/2015 |           |          |        | 0 Estimate     | Manage        |
| Q | Demo    | Sue's Welding          | 55 Industrial Drive  | Acme Test Project 2 | 2001    |               | 2/24/2015 |           |          | /      | o Estimate     | Manage        |
| Q | Demo    | Bob DaBuilder          | 1234 Overthere Road  | Test Project 3      | 2002    | Joe Estimator | 2/24/2015 | 2/24/2015 |          |        | 1 Active       | <u>Manage</u> |
| 0 |         |                        |                      |                     |         |               |           |           |          |        |                |               |

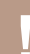

Clicking Manage will route you to a project's folder and list only that project in the folder.

### **Quick Tips**

#### <u>Navigation</u>

To navigate to the various project folders, Estimates, Active, or Billed click the menu bars on the left of the Dashboard. This will take you directly to the folder containing each specific type of project.

| Acme Service Company     |               |  |
|--------------------------|---------------|--|
| Order Management v 1.30  |               |  |
| Logged on as <b>Demo</b> |               |  |
| Log out                  |               |  |
| 🚫 Dashboard              |               |  |
| Folders                  | » S Pipeline  |  |
| 📃 Drill Down             | » 0 Estimates |  |
| III Apps                 | » 1 Active    |  |
| 🛟 Settings               | » 2 Complete  |  |
|                          | 3 Billing     |  |
|                          | Archives      |  |
|                          |               |  |

Drill Down takes you to some table views where you can view, sort, and filter time and materials records.

Apps are optional add-on modules which extend the functionality of Zipline Order Engine.

Under Settings you can add / edit company info, customers, inventory items, employees, and other system information files.

**Searching** 

L

You can search through all of the projects in any folder by using the advanced search bar at the top of the List screen. This will filter and display only records which match your search criteria.

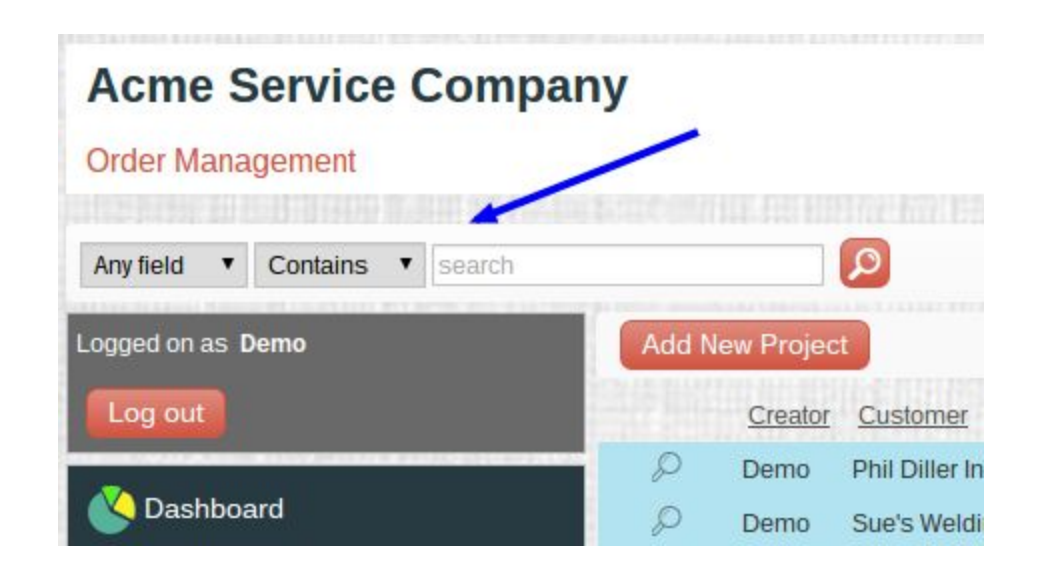

When you are finished working with the filtered list of records you can reset the filter to default by clicking the Show All button.

## Acme Service Company

| Order Management            |       |           |               |                  | /                |         |        |
|-----------------------------|-------|-----------|---------------|------------------|------------------|---------|--------|
| Any field   Contains   2003 |       |           | D Show        | all              |                  |         |        |
| Logged on as <b>Demo</b>    | Add N | ew Projec | t             |                  |                  |         |        |
| Log out                     |       | Creator   | Customer      | Address          | Project Name     | Order # | Estima |
| 🚫 Dashboard                 | Q     | Demo      | Joe's Seafood | 555 Walmart Blvd | Project #2526234 | 2003    |        |

#### <u>Sorting</u>

You can re-sort any list by clicking any of the column headings. For example, to sort by Customer click the Customer heading. To return to the default sort order just refresh the page.

You can sort on multiple columns at the same by holding down the Ctrl key when clicking the column headings.

| I | Add Ne | w Projec |                        | -                    |                     |         |    |
|---|--------|----------|------------------------|----------------------|---------------------|---------|----|
| I |        | Creator  | Customer               | Address              | Project Name        | Order # | E  |
|   | Q      | Demo     | Phil Diller Industries | 555 Industrial Drive | Acme Test Project 1 | 2000    |    |
|   | P      | Demo     | Sue's Welding          | 55 Industrial Drive  | Acme Test Project 2 | 2001    |    |
|   | Q      | Demo     | Bob DaBuilder          | 1234 Overthere Road  | Test Project 3      | 2002    | Jc |
|   | Q      | Demo     | Funky Banana           | 123 Peel St          | Test Project 7      | 2007    |    |
|   | P      | Demo     | Joe's Seafood          | 555 Walmart Blvd     | Project 1234        | 2005    |    |
|   | Q      | Demo     | John's Variety         | 123 Joe's Place      | This is Project #4  | 2006    |    |
|   | Q      | Demo     | Charlie's Fries        | 123 King St          | Test Project 5      | 2004    |    |
|   | Q      | Demo     | Joe's Seafood          | 555 Walmart Blvd     | Project #2526234    | 2003    |    |
|   |        |          |                        |                      |                     |         |    |

#### Number of Records per Page

By default your Dashboard lists 200 projects per page. You can list more or less using the records per page control at the top right hand corner of the Dashboard.

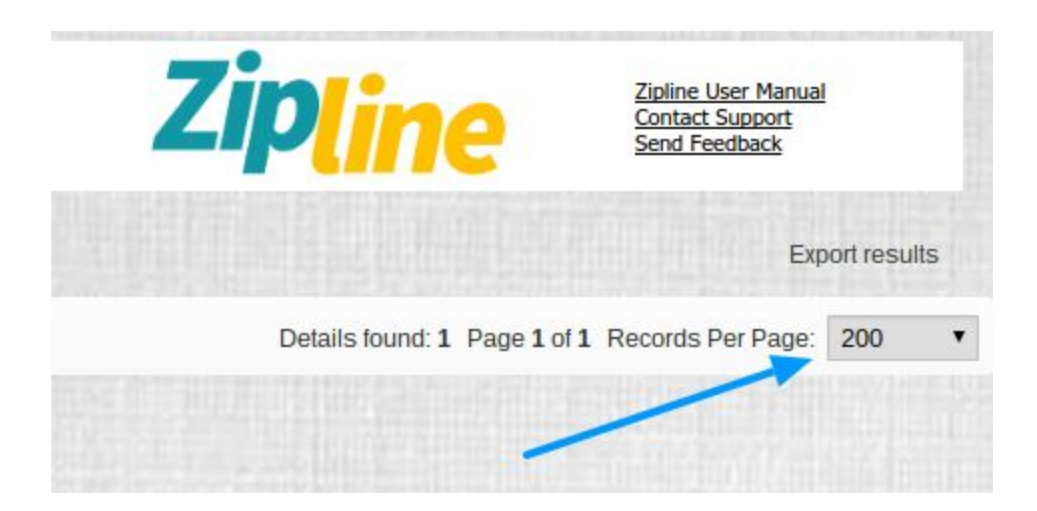

### Pipeline (optional module)

The Pipeline, or funnel as it is sometimes called, will help you to keep track of new contacts, prospects, and potential work. How much work do you have in the pipeline right now? The sort of random stuff that you know is out there and could turn into good paying projects but you have no real method for staying on top of it.

| reator                                                                                                    |                               | Project N  | lame     |            |              |          |           |      |       |     |  |  |
|----------------------------------------------------------------------------------------------------|-------------------------------|------------|----------|------------|--------------|----------|-----------|------|-------|-----|--|--|
| lemo                                                                                                    |                               |            |          |            |              | •        |           |      |       |     |  |  |
| ustomer                                                                                                    |                               | Add Date   |          |            |              |          |           |      |       |     |  |  |
| Please select                                                                                                    | <ul> <li>Add new *</li> </ul> | 03/23/20   | 015      |            |              | <b>*</b> |           |      |       |     |  |  |
| ddress1                                                                                                    |                               | Follow Up  | p        |            |              |          |           |      |       |     |  |  |
|                                                                                                    |                               | [          |          |            |              |          |           |      |       |     |  |  |
| ddress2                                                                                                    |                               | Project D  | escripti | on         |              |          |           |      |       |     |  |  |
|                                                                                                    |                               | Home       | Object   | •          |              |          |           |      |       |     |  |  |
| ax                                                                                                    |                               | 47 14      |          | Fort Nor   | e 🔹 Size     | • 4      | Paragroph | • +3 |       | - Φ |  |  |
|                                                                                                    |                               | <b>2</b> 0 |          | B <i>i</i> | <u>U</u> # : | A 10     | # #       | = =  | )# I# |     |  |  |
| ontact                                                                                                    |                               |            |          |            |              |          |           |      |       |     |  |  |
| Please select                                                                                                    | Add new *                     |            |          |            |              |          |           |      |       |     |  |  |
| hone                                                                                                    |                               |            |          |            |              |          |           |      |       |     |  |  |
|                                                                                                    |                               |            |          |            |              |          |           |      |       |     |  |  |
| mail                                                                                                    |                               |            |          |            |              |          |           |      |       |     |  |  |
|                                                                                                    |                               |            |          |            |              |          |           |      |       |     |  |  |
| Construction of the Construction of the Constr |                               |            |          |            |              |          |           |      |       |     |  |  |
| otes                                                                                                    |                               |            |          |            |              |          |           |      |       |     |  |  |
| otes                                                                                                    |                               |            |          |            |              |          |           |      |       |     |  |  |
| otes                                                                                                    |                               |            |          |            |              |          |           |      |       |     |  |  |
| otes<br>Project Folder                                                                                                    |                               |            |          |            |              |          |           |      |       |     |  |  |

The Pipeline module will track all this random information for you and allow you to set follow-up dates on it so you don't forget to take actions that could win you this customer or project. Pipeline projects will turn pink on the list page when a follow-up item is due.

Pipeline projects can easily be transformed into a 'real' project with one click to convert them to an Estimate or Active project.

### Procedures (optional module)

Every business has procedures. Most do not have them documented in any sort of formal way. So what happens when a key employee goes away on vacation. Do the wheels fall off? What about training a new employee. Do you want a previous employee passing on their bad habits? Do you, as a manager, even know the procedures and processes used in your office every day? What about the ones that aren't used every day, just occasionally. How long does it take you to remember how to do those and how many mistakes do you make?

Franchises, like McDonalds, know the importance of documenting processes. Find something that works then document it so it is easily repeated by anyone.

Zipline Order Engine now has an optional module for creating and maintaining your business procedures.

| equency       |     | Title                                                  |  |
|---------------|-----|--------------------------------------------------------|--|
| 1 Daily       | • • | Prepare Work Orders *                                  |  |
| ast Performed |     | Procedure                                              |  |
| 3/19/2015     | -   | Home Objects                                           |  |
|               |     | 🦘 🥐 🗔 🕜 Font Name 🔹 Size 🔹 🯄 Paragraph 🍨 🗮 🎫 📝 😞 🌵 🥅 🐭 |  |
|               |     |                                                        |  |
|               |     | Do that<br>Sort this<br>Print that                     |  |
|               |     |                                                        |  |
|               |     |                                                        |  |
|               |     |                                                        |  |

Daily, weekly, bi-weekly, monthly, annual, and random procedures. All at your fingertips. Take the time to document your procedures. It will improve your efficiency, cut down on errors, and even increase the resale value of your company.

## **Developing an Estimate**

Zipline Order Engine is an excellent tool for creating estimates for customers then when an Estimate has been accepted by a customer you can quickly convert it to an Active project in the system.

To get started, switch to your Estimates folder by clicking on the main menu Estimate tab. This will open up the folder containing all of your active Estimates. Click the Edit button for the project you wish to work on. The edit screen pops up.

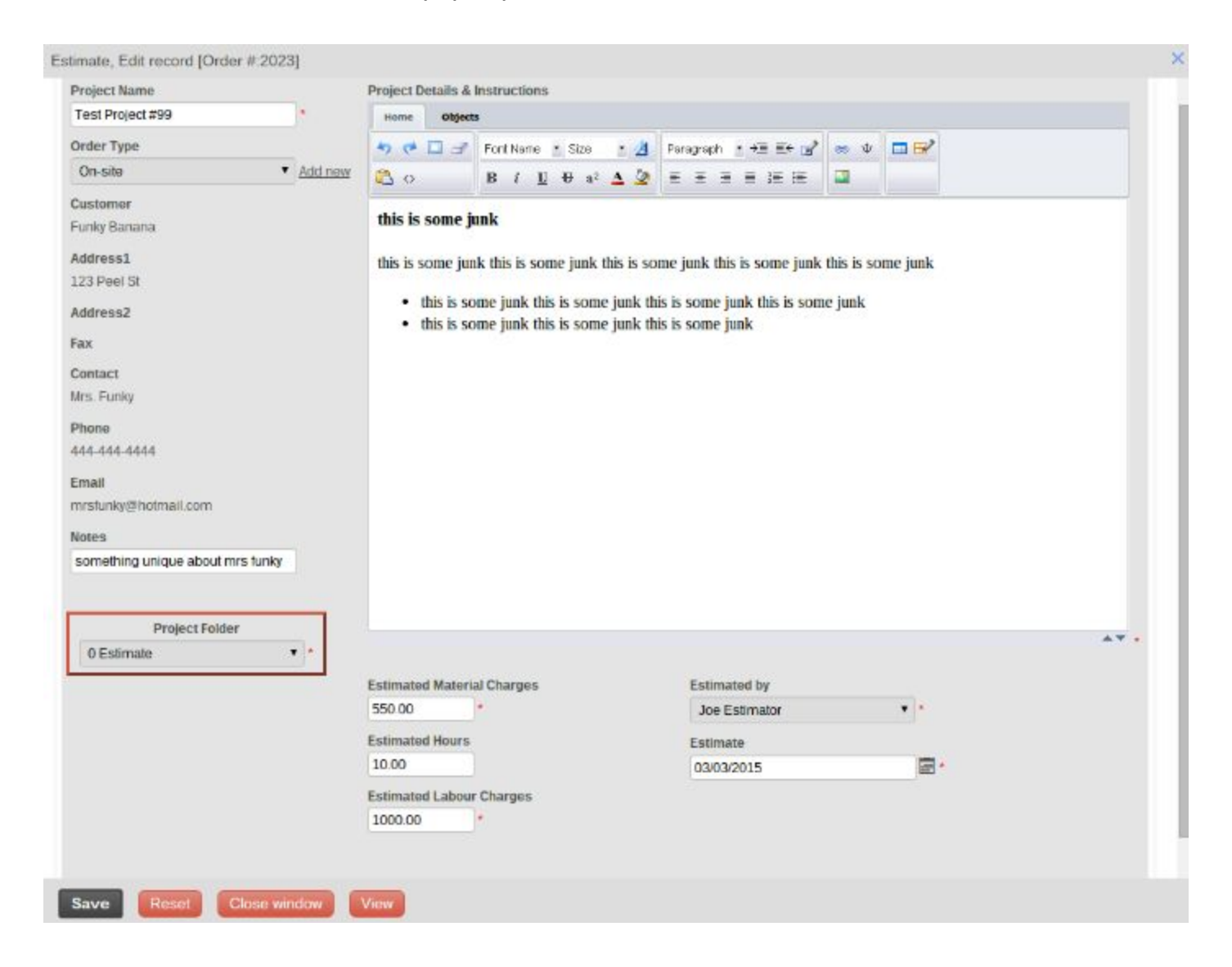

Begin with this form to develop your Estimate for a customer. The Project Details and Instructions field allows you to describe your work in great detail, everything your customer needs to know to make a decision on your quote. Next, you will need to enter the Estimated Material Charges, Estimated Hours, and Estimated Labour Charges. Select employee from the Estimated by drop down selector. Enter the date of your Estimate and then choose Estimate folder. Click **Save**.

To print an Estimate tag it (tick box) then click **Print Selected Estimate**. Note: you can tag multiple Estimate records for printing. They will print on separate pages.

To convert an Estimate into an Active project, click the Edit button beside the estimate. Change the Project Folder to Active in the dropdown list. **Save**. Done. The project is now active in the Active folder.

|                                                                            |                               | Acme Servic             | e Company                                               |                      |                                                |
|----------------------------------------------------------------------------|-------------------------------|-------------------------|---------------------------------------------------------|----------------------|------------------------------------------------|
|                                                                            | ME                            | 23 Main St Unit 2, Kala | mazoo, BC, E1E 101                                      |                      | Estimate                                       |
|                                                                            |                               | 555-555                 | -5555                                                   |                      |                                                |
|                                                                            |                               | joe@acm                 | ne.com                                                  |                      |                                                |
|                                                                            |                               | www.acn                 | ne.com                                                  |                      |                                                |
| oject Name:                                                                | Acme Test Project 1           |                         | Estimate #:                                             |                      | 2010                                           |
| Customer                                                                   | Phil Diller Industries        | Contact                 | Bob                                                     |                      |                                                |
| Address1                                                                   | 555 Industrial Drive          | Email                   | 555-555-5555<br>bob@botmail.com                         |                      |                                                |
| Fax                                                                        |                               | Linda                   | bob@notinal.com                                         |                      |                                                |
| Estimated by                                                               | Joe Estimator                 | Estimate Date           | 2/27/2015                                               |                      |                                                |
| Project Details                                                            |                               |                         |                                                         |                      |                                                |
| March E 201                                                                | E                             |                         |                                                         |                      |                                                |
| This is a list of a                                                        | natorials needed for the ish  |                         |                                                         |                      |                                                |
| THIS IS A HOL OF H                                                         | naterials needed for the job. |                         |                                                         |                      |                                                |
| This is item 1                                                             | naterials needed for the job. |                         |                                                         | 250.                 |                                                |
| This is item 1<br>This is item 2                                           | naterials needed for the job. | т                       | OTAL                                                    | 250.<br>250.<br>500. |                                                |
| This is item 1<br>This is item 2                                           | naterials needed for the job. | т                       | OTAL                                                    | 250.<br>250.<br>500. |                                                |
| This is item 1<br>This is item 2<br>This is some co                        | mment after the table.        | Т                       | OTAL                                                    | 250.<br>250.<br>500. |                                                |
| This is item 1<br>This is item 2<br>This is some co                        | mment after the table.        | T                       | OTAL                                                    | 250.<br>250.<br>500. | 345.00                                         |
| This is item 1<br>This is item 2<br>This is some co                        | mment after the table.        | T                       | OTAL<br>Labour<br>Materials                             | 250.<br>250.<br>500. | 345.00<br>456.00                               |
| This is item 1<br>This is item 2<br>This is some co                        | mment after the table.        | T                       | OTAL<br>Labour<br>Materials<br>Subtotal                 | 250.<br>250.<br>500. | 345.00<br>456.00<br>801.00                     |
| This is item 1<br>This is item 2<br>This is some co                        | mment after the table.        | T                       | OTAL<br>Labour<br>Materials<br>Subtotal<br>Tax          | 250.<br>250.<br>500. | 345.00<br>456.00<br>801.00<br>104.13           |
| This is item 1<br>This is item 2<br>This is some co                        | mment after the table.        | Ţ                       | OTAL<br>Labour<br>Materials<br>Subtotal<br>Tax<br>TOTAL | 250.<br>250.<br>500. | 345.00<br>456.00<br>801.00<br>104.13<br>905.13 |
| This is a list of f<br>This is item 1<br>This is item 2<br>This is some co | mment after the table.        | Ti                      | OTAL<br>Labour<br>Materials<br>Subtotal<br>Tax<br>TOTAL | 250.<br>250.<br>500. | 345.00<br>456.00<br>801.00<br>104.13<br>905.13 |

### Working with Active Projects

The Active projects folder is where all the action happens. Here, you can describe the project in detail, add budget times and costs, add time and materials, and print Work Orders and Bills of Material.

Start by clicking the Edit button beside a project. The edit popup appears.

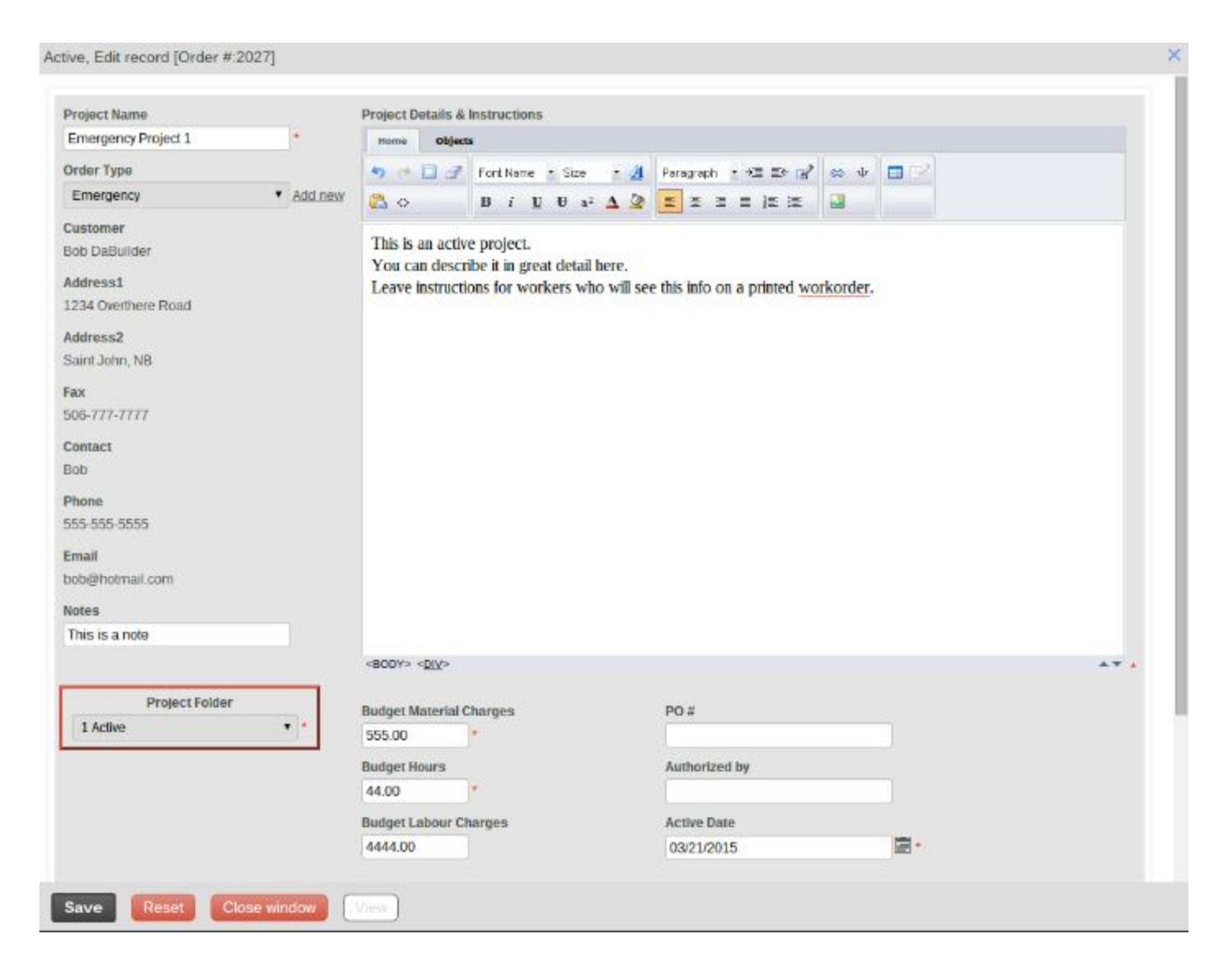

Describe your project in detail under Project Details & Instructions. Add Budget Material Charges, Budget Hours, and Budget Labour Charges. These fields will show on a printed Work Order.

### Adding Materials to an Active project

At the bottom of the Active popup is the entry point for actual Materials. Click on Inline Add. Add all materials you will be billing out to your customer. You can edit existing Materials records by clicking the Edit button.

| 1 32   | 20. Alexand | 0       | - 12 I   |       | * * * *             |            |           |
|--------|-------------|---------|----------|-------|---------------------|------------|-----------|
| Inline | Add         | Edit    | selected | D     | elete selected      |            |           |
|        |             | Order # | Quantity | Code  | Material            | Price (ea) | Extension |
| ß      |             | 2002    | 10.00    | 45678 | Wobble washer, blue | 10.00      | 100.00    |
| 132    |             | 2002    | 5.00     | 45678 | Wobble washer, blue | 10.00      | 50.00     |

Add materials prior to printing the Bill of Materials for a project.

#### Adding Time / Labour to an Active Project

While you're at the bottom of the Active edit popup you will also see the entry point for Time / Labour. Add actual time records here as your projects progress.

| Tir | ne & L<br>Inline / | abou<br>Add | ur<br>Edit s | selected       | )elete sel | lected |                                    |              |       |              |
|-----|--------------------|-------------|--------------|----------------|------------|--------|------------------------------------|--------------|-------|--------------|
|     |                    |             | Date         | Employee       | Order #    | Code   | Service                            | Billable Hrs | Rate  | Extension    |
|     | B                  |             | 2/24/2015    | Bob Worker     | 2004       | 456787 | This is a specialized service      | 5.00         | 55.00 | 275.00       |
|     | ø                  |             | 2/24/2015    | Fred Ambitious | 2004       | 12345  | This is some sort of service work. | 2.00         | 55.00 | 110.00       |
|     |                    |             |              |                |            |        |                                    | Total:7.00   |       | Total:385.00 |

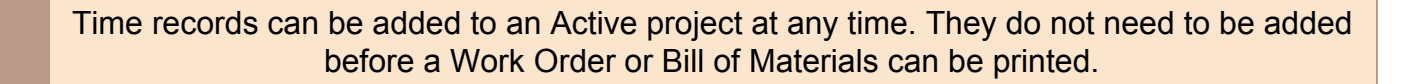

### Printing a Work Order

Send your workers out with their marching orders for the day. The work orders printed from Zipline Order Engine show the customer details, project details, labour budget, and also double as a timesheet for workers to record their actual time on this project.

|                                         |                                      | Acme Service Co<br>23 Main St Unit 2, Kalamazoo<br>555-555-5555<br>joe@acme.com<br>www.acme.com | mpany<br>b, BC, E1E 101                | Workd    | order |
|-----------------------------------------|--------------------------------------|-------------------------------------------------------------------------------------------------|----------------------------------------|----------|-------|
|                                         | Project Name:                        | lest Project 5                                                                                  |                                        | Order #: | 2011  |
| Customer<br>Address1<br>Address2<br>Fax | Bob DaBuilder<br>1234 Overthere Roai | d Phone<br>Email                                                                                | Bob<br>555-555-5555<br>bob@hotmail.com |          |       |
| Project Details                         |                                      |                                                                                                 |                                        |          |       |
| gsdfgsdfgsdf<br>Labour Budget: 3.       | 00 hours                             |                                                                                                 |                                        |          |       |
| Date                                    | Employee                             | T I                                                                                             | fask 🛛                                 |          | Hours |
|                                         |                                      |                                                                                                 |                                        |          |       |
|                                         |                                      |                                                                                                 |                                        |          |       |
|                                         |                                      |                                                                                                 |                                        |          |       |
|                                         |                                      |                                                                                                 |                                        |          |       |
|                                         |                                      |                                                                                                 |                                        |          |       |
|                                         |                                      |                                                                                                 |                                        |          |       |
|                                         |                                      |                                                                                                 |                                        |          |       |
|                                         |                                      |                                                                                                 |                                        |          |       |
|                                         |                                      |                                                                                                 |                                        |          |       |
|                                         |                                      |                                                                                                 |                                        |          |       |
|                                         |                                      |                                                                                                 |                                        |          |       |

### Printing a Bill of Materials

Sending workers out with the proper materials for each job can be a challenge. How much time do you lose when employees have to return to the shop 3 times to pick up items they forgot or didn't know were part of the job.

Put a stop to these inefficiencies by printing a BOM which doubles as a picklist for each of the day's projects.

|        | AC      | ME                 |                        |                |           | <b>Bill of Material</b> |
|--------|---------|--------------------|------------------------|----------------|-----------|-------------------------|
|        | Order # | Customer           | Address                | Project Name   | Active    | Project Folder          |
|        | 2011    | Bob DaBuilder      | 1234 Overthere<br>Road | Test Project 5 | 3/24/2015 | 1 Active                |
| Code   |         | Description        |                        |                | Quantity  | Picked                  |
| 123456 |         | Wobble Washer, re  | ed                     |                | 2.00      |                         |
| 45678  |         | Wobble washer, bl  | ue                     |                | 4.00      |                         |
| 00000  |         | Some sort of produ | uct                    |                | 2.00      |                         |

Print a Work Order and a Bill of Materials for each job on the agenda for the day. Your workers will know where they are going, what they are doing, how long they have to do it, and what materials they need to take with them.

### **Expense Time**

Quite often your employees will have non-billable tasks they have to perform. These tasks need to be tracked and controlled just like billable time. Zipline Order Engine gives you two ways to track expense time.

If the non-billable time is associated with a work order you can enter it in the Expense Hrs field when adding time and labour to an order.

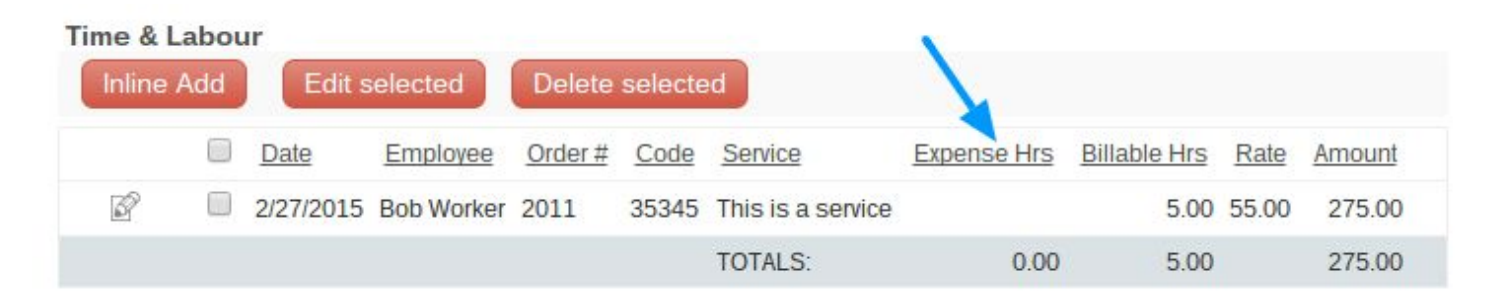

If the expense time is something like sweeping the shop floor or washing the boss's car then it can be posted under Drill Down / Expense Time Records. This input form allows you to post expense time not related to a customer project.

| ate           |           | Code                                                                |
|---------------|-----------|---------------------------------------------------------------------|
| 03/23/2015    | *         | 999999 Shove  * Add new *                                           |
| mployee       |           | Service                                                             |
| Fred Ambitiou | Add new * | Shoveling snow *                                                    |
|               |           | Expense Hrs                                                         |
|               |           | 5                                                                   |
|               |           | Notes                                                               |
|               |           | Another freak snow storm and the guys are all busy shoveling again. |
|               |           | 10                                                                  |

## Working with Completed Projects

Dago 1 of 1

When your work on an Active project is complete you can set its Project Folder dropdown to Complete. This will take it out of the Active folder and move it to Complete.

Complete records are now out of the direct line of fire. Material and Time records have all been added, descriptions tweaked, dates added, and work finished. You can now run a pre-bill report on any or all Complete records.

To Print a Pre-bill, tag the record(s) you would like to print. Click **Print Selected Prebills**. Your Pre-bill report will look like this:

#### **Prebill Report**

| ragerori                                                |                                                                                   |                                                                                      |                                                                        |                                                           |                                |                                   |
|---------------------------------------------------------|-----------------------------------------------------------------------------------|--------------------------------------------------------------------------------------|------------------------------------------------------------------------|-----------------------------------------------------------|--------------------------------|-----------------------------------|
| Orde                                                    | rnum Customer                                                                     | Address                                                                              | Project Name                                                           | Start Date                                                | Invoice                        | Ŧ                                 |
| 2004                                                    | Charlie's Fries                                                                   | 123 King St                                                                          | Test Project 5                                                         | 2/24/2015                                                 |                                |                                   |
| This is a descri<br>be doing. This i<br>work we will be | iption of the work we wil<br>is a description of the w<br>doing. This is a descri | ll be doing. This is a des<br>ork we will be doing. Thi<br>ption of the work we will | cription of the work we w<br>is is a description of the v<br>be doing. | ill be doing. This is a des<br>work we will be doing. Thi | cription of th<br>s is a desci | ne work we will<br>ription of the |
| Budget Time                                             | e and Materials                                                                   |                                                                                      |                                                                        |                                                           |                                |                                   |
| Time                                                    | 5.00 Hours                                                                        | \$ 500.00                                                                            | )                                                                      |                                                           |                                |                                   |
| Materials                                               |                                                                                   | \$ 1,000.00                                                                          | )                                                                      |                                                           |                                |                                   |
| Actual Time                                             |                                                                                   |                                                                                      |                                                                        | Hours                                                     | Rate                           | Extension                         |
| This is some s                                          | sort of service work.                                                             |                                                                                      |                                                                        | 2.00                                                      | 55.00                          | 110.00                            |
| This is a spec                                          | ialized service                                                                   |                                                                                      |                                                                        | 5.00                                                      | 55.00                          | 275.00                            |
| Actual Materia                                          | als                                                                               |                                                                                      |                                                                        | Oty                                                       | Price                          | Extension                         |
| Wobble Wash                                             | er, red                                                                           |                                                                                      |                                                                        | 20.00                                                     | 10.00                          | 200.00                            |
| Wobble washe                                            | er, blue                                                                          |                                                                                      |                                                                        | 20.00                                                     | 10.00                          | 200.00                            |

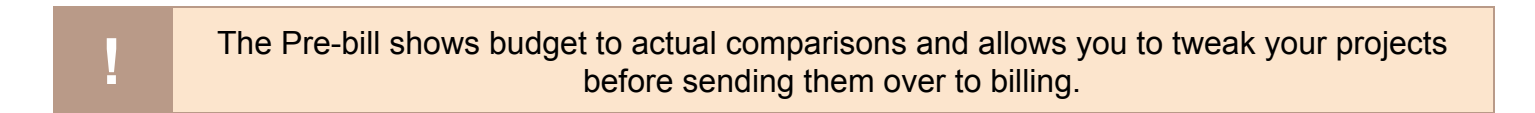

### Working with Projects in Billing Folder

OK, so your Completed orders have all been fine tuned. They're ready to go to Billing. Send any Complete order to Billing by selecting Project Folder: Billed.

Once a project is set to Billing you will be unable to edit most fields on the order. This is to prevent accidental changing of an order after it has been billed. You are allowed to add / edit an Invoice # and change the default Billed Date on a Billed order.

| Billed, Edit record [ID:181]                                                                                                    |                           |                |               |              |
|----------------------------------------------------------------------------------------------------|---------------------------|----------------|---------------|--------------|
| Customer                                                                                                    | Billed                    |                |               |              |
| Joe's Sealood                                                                                                    | 02/25/2015                |                | - T           |              |
| Address                                                                                                    | Invoice #                 |                |               |              |
| 555 Walmart Blvd                                                                                                    |                           |                |               |              |
| Project Name                                                                                                    |                           |                |               |              |
| Project #2526234                                                                                                    |                           |                | -             |              |
|                                                                                                    | Proje                     | ct Folder      |               |              |
|                                                                                                    | 3 Bined                   |                |               |              |
|                                                                                                    |                           |                |               |              |
| Bill of Materials                                                                                                    | -                         |                |               |              |
| Inline Add Edit selecte                                                                                                    | ed Delete selected        |                |               |              |
| Order # Quant                                                                                                    | ty Code Material          | Price (ea)     | Entension     |              |
| ☑ □ 2003 20                                                                                                    | 00 98096 Some sort of pro | luct 750.00    | 1.500.00      |              |
| -                                                                                                    |                           | т              | otal:1 500.00 |              |
|                                                                                                    |                           | 1              | 0101 2,000 00 |              |
| Time & Labour                                                                                                    |                           |                |               |              |
| Inline Add Edit selects                                                                                                    | d Delete selected         |                |               |              |
| Dale Emp                                                                                                    | lovee Order # Code Se     | rvice Bills    | ble Hrs Rate  | Extension    |
| 2/24/2015 Bob V                                                                                                    | Vorker 2003 35345 Thi     | s is a service | 9.00 55.00    | 495.00       |
|                                                                                                    |                           | T              | olal.9.00     | Total:495.00 |
|                                                                                                    |                           |                |               |              |
| Committee of the local division of the local division of the local | and a second second       |                |               |              |

If you discover a mistake in a Billed project you can re-edit the project if you change its Project Folder back to Complete.

## **Searching for Billed Projects**

Your Billed project list will tend to become quite long over time. The Billing folder has a special Zippy search panel above the menu to help you find things quickly.

If you don't see the search panel as shown in the screenshot below it's just hidden. Click the little up / down arrow control to make it show or hide.

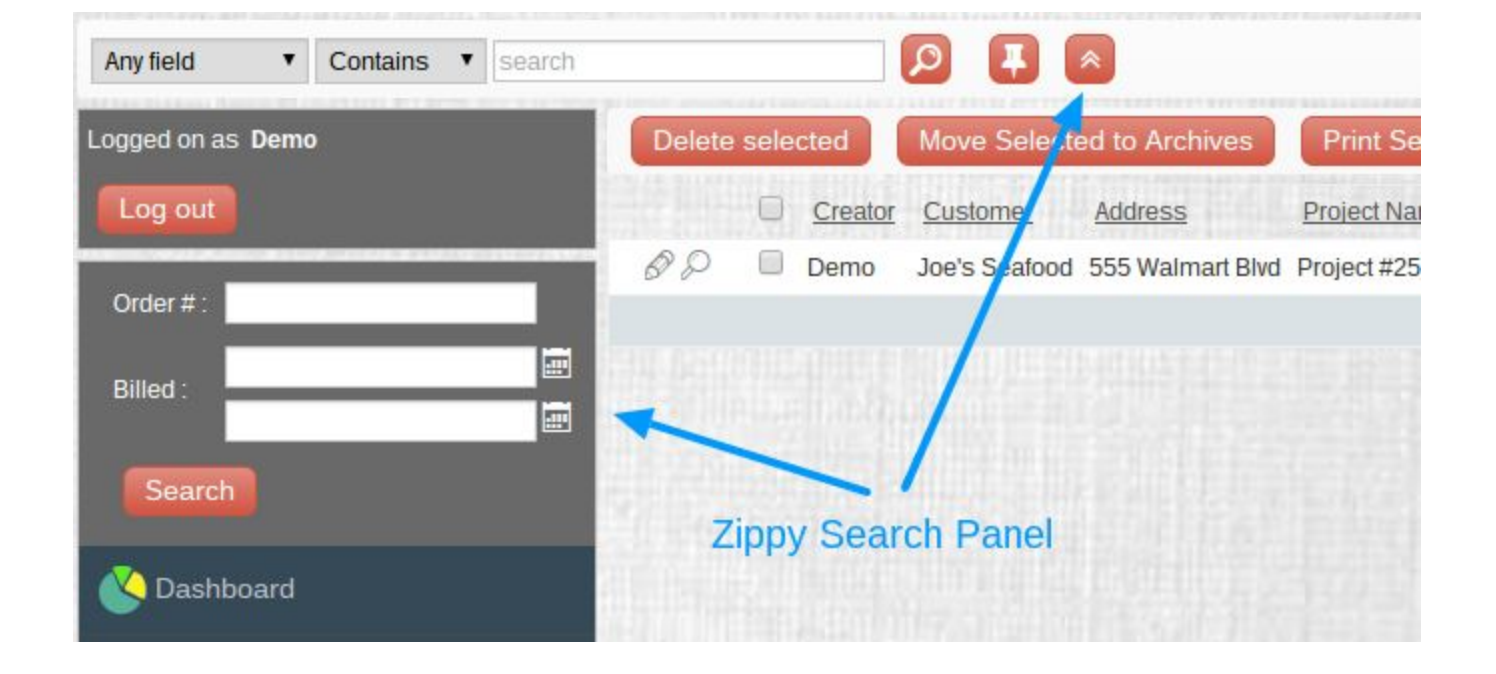

Using the Zippy Search panel you can quickly search for a specific order number or a project that falls within the range of two dates.

## **Archiving Projects**

Over time your Billed Project list will become very long and unwieldy. You can move all the older or inactive records to the Archives to maintain a manageable current record list.

Move records the Archives by tagging them and clicking the Move Selected to Archives button.

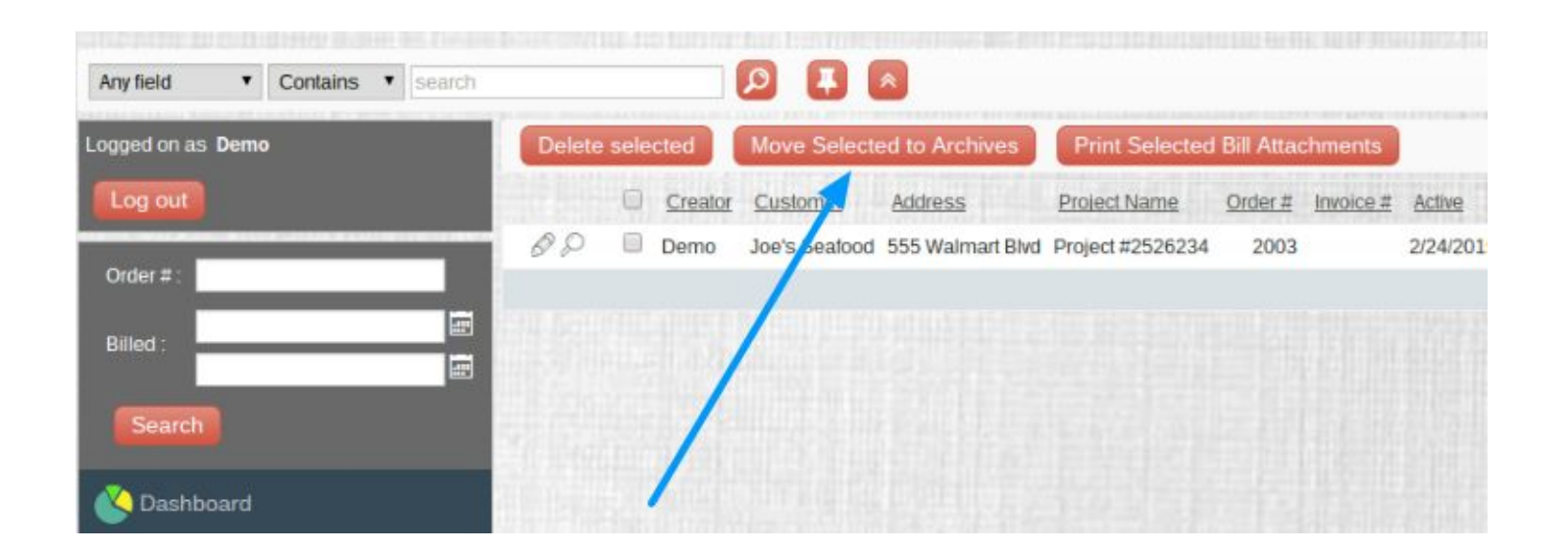

You can move a group of records to Archive based on any regular search criteria or a set of 'between' dates set in the Zippy Search panel found on the left above the menu.

Moving projects to Archive also moves associated Time and Materials records to archive. If you Un-Archive a project all of its associate Time and Materials records will be un-archived as well.

## **Drill Down Views**

Some lists, like Time or Material records, can grow to the point where it becomes difficult to find the records you are looking for. This is where a Zip Search comes in handy.

Zip Searches have special search capabilities allowing you to filter a long chaotic list down to a relevant short list.

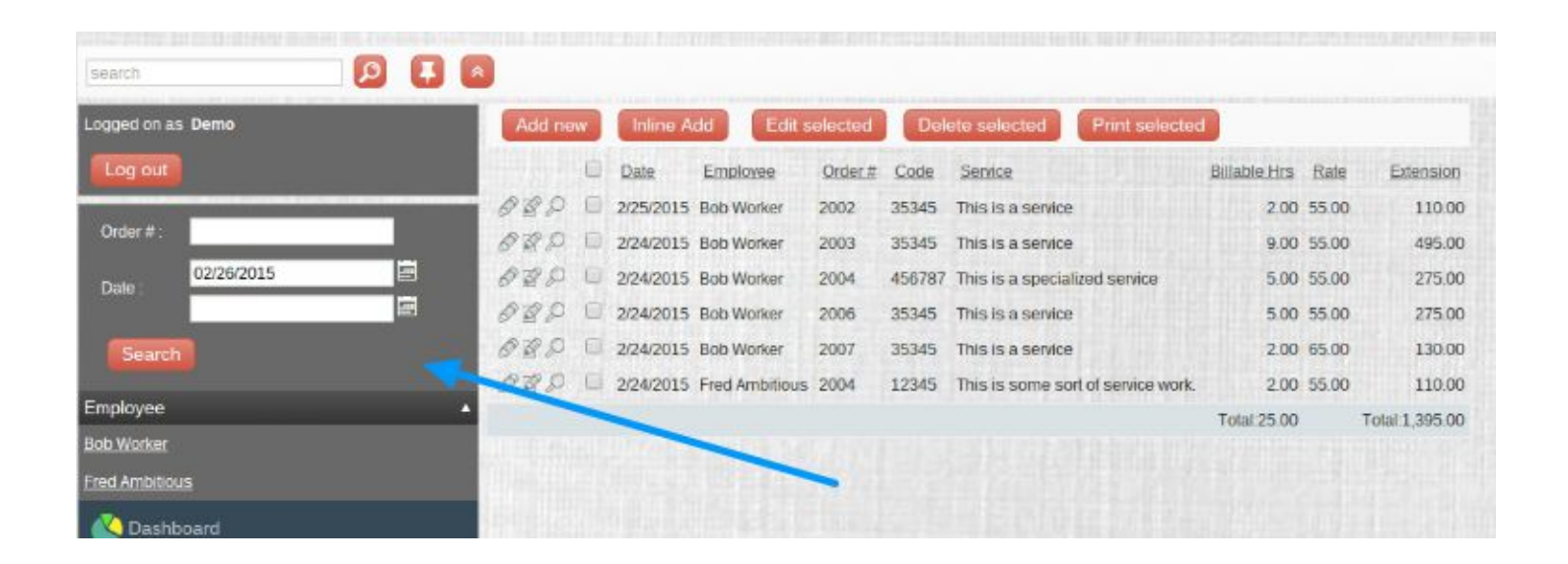

- The Time Zip Search allows you to search on Order # and 'between' dates. You can also click on an employee name to filter the list by employee.
- The Materials Zip Search allows you to search Material records by Order # or product code.
- The Archive Zip Search allows you to search the Archives for Order # or billed 'between' dates.

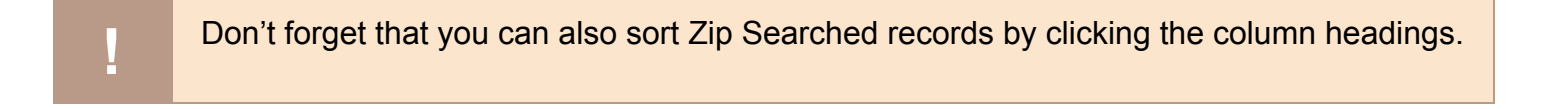

## Linking to External Documents

You may have relevant external documentation in pdf format that you would like to associate with a project. You can do this easily. This article describes how to share and link to documents using Google Drive.

Create a new folder on Google Drive, call it whatever you like. Right click on the folder and click share. You can share your documents from this folder with one person, several others, or the whole world, you choose. Next, copy all your shared pdf(s) into this folder.

Right click on any pdf then click Get Link. A url will come up in a little window. Make sure the url is highlighted then hold down the ctrl key and press C. This will copy the link to your clipboard.

| DF | ZiplineOM-User-Manual.pdf                 |  |
|----|-------------------------------------------|--|
|    | Only specific people can access this file |  |
|    | https://drive.google.com/open?id=0B7YV    |  |
|    | Sharing settings                          |  |

Back to your Zipline project, Edit, Project Details and Instructions field.

Type a name for the document you will be linking to. ie Floorplan, Network Layout, etc. Highlight the name. Click the link button on the top menu bar. Click in the URL box then hold down the ctrl key and press V. The url will be pasted into the box. Just below select Target: \_blank then click Insert Link.

| Home Objects        |                                                                 |             |              |          |  |
|---------------------|-----------------------------------------------------------------|-------------|--------------|----------|--|
| 🗸 🤿 🔄 🥜 🛛 Font Name | • Size • 🛃                                                      | Paragraph 🔹 | →I I÷ 📝      | е · т    |  |
|                     | U 🕂 a² 🛆 🖉                                                      | EEE         |              | <b>1</b> |  |
| ly New Link         | 51                                                              |             |              |          |  |
| Ay New Link         | <ul> <li>Source:</li> <li>Bookmark:</li> </ul>                  | http://     | www.company. | com      |  |
| My New Link         | <ul> <li>Source:</li> <li>Bookmark:</li> <li>Target:</li> </ul> | http://     | www.company. | com      |  |

## Settings

Under the Setting tab you can customize many things that are specific to your company. Most of them will be self explanatory.

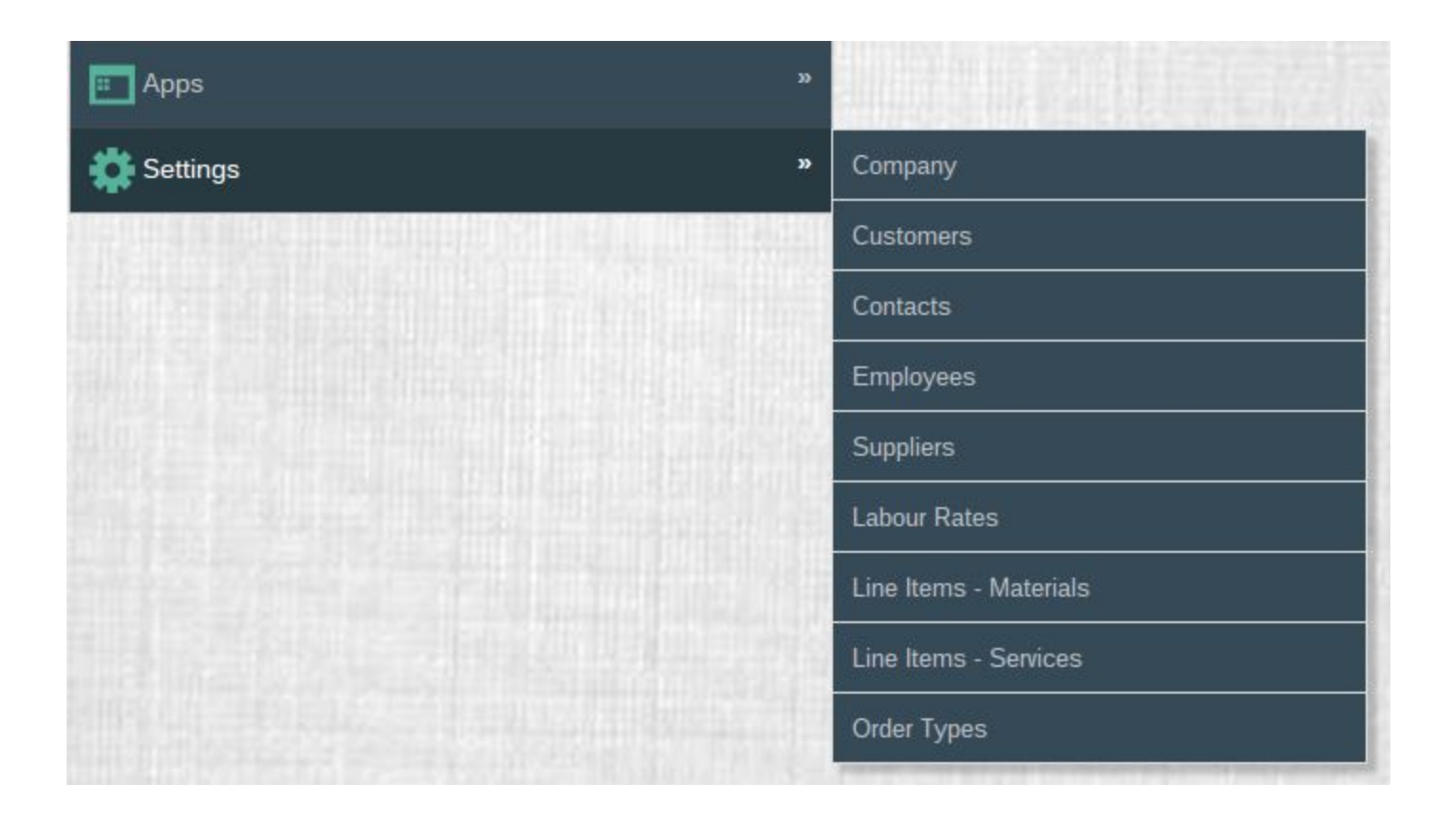

.

You should check your settings in each of the settings tables so that correct 'system' information is available to all modules of the program.

### Innova Editor

The Innova editor is now incorporated in the Zipline estimates, active, and complete edit popups. It enables some extensive formatting of Estimates, in particular, so that your customers get a professional looking document from you.

| Image: Second Second Secon | <b>b i U U a</b> <sup>2</sup> <b>A a b i E E a b i E a b i E a b i E a b i E a b i E a b i E a b i E a b i E a b i E a b i E a b i E a b i E a b i E a b i a b i b c b c b c c c c c c c c c c</b>                                                                                                    |                                                  |       | Louid Labo |      |
|----------------------------------------------------------------------------------------------------|----------------------------------------------------------------------------------------------------|--------------------------------------------------|-------|------------|------|
| rch 5, 2015<br>will do something and we will do something else.<br>s is a list of materials needed for the job.<br>s is item 1 250.<br>s is item 2 250.<br>TOTAL 500.                                                                                                    | ch 5, 2015<br>vill do something and we will do something else.<br>s a list of materials needed for the job.<br>is item 1 250.<br>is item 2 250.<br>TOTAL 500.                                                                                                    |                                                  | :=    |            |      |
| will do something and we will do something else.<br>s is a list of materials needed for the job.<br>s is item 1 250.<br>s is item 2 250.<br>TOTAL 500.                                                                                                    | vill do something and we will do something else.<br>is a list of materials needed for the job.<br>is item 1 250.<br>is item 2 250.<br>TOTAL 500.                                                                                                    | rch 5 2015                                       |       |            |      |
| will do something and we will do something else.<br>is a list of materials needed for the job.<br>is item 1 250.<br>is item 2 250.<br>TOTAL 500.                                                                                                    | vill do something and we will do something else.<br>is a list of materials needed for the job.<br>is item 1 250.<br>is item 2 250.<br>TOTAL 500.                                                                                                    | ch 5, 2015                                       |       |            |      |
| is a list of materials needed for the job.<br>is item 1 250.<br>is item 2 250.<br>TOTAL 500.                                                                                                    | is a list of materials needed for the job.<br>250.<br>250.<br>250.<br>250.<br>TOTAL<br>250.<br>250.<br>250 | will do something and we will do something else. |       |            |      |
| s is item 1 250.<br>s is item 2 250.<br>TOTAL 500.                                                                                                    | is item 1 250.<br>is item 2 250.<br>TOTAL 500.                                                                                                    | is is a list of materials needed for the job.    |       |            |      |
| s is item 1 250.<br>s is item 2 250.<br>TOTAL 500.                                                                                                    | is item 1 250.<br>is item 2 250.<br>TOTAL 500.                                                                                                    |                                                  |       |            |      |
| s is item 2 250.<br>TOTAL 500.                                                                                                    | is item 2 250.<br>TOTAL 500.                                                                                                    | his is item 1                                    |       |            | 250. |
| TOTAL 500.                                                                                                    | TOTAL 500.                                                                                                    | is is item 2                                     |       |            | 250. |
|                                                                                                    | s some comment after the table                                                                                                    |                                                  | TOTAL |            | 500. |
| s is some comment after the table.                                                                                                    |                                                                                                    |                                                  |       |            |      |
| s is some comment aner the table.                                                                                                    |                                                                                                    |                                                  |       |            |      |
| s is some comment aner me table.                                                                                                    |                                                                                                    |                                                  |       |            |      |
|                                                                                                    |                                                                                                    |                                                  |       |            |      |

Make a mistake? Don't worry, just click the Undo button.

| upper Details & | unuo                       |                          |
|-----------------|----------------------------|--------------------------|
|                 | Font Name • Size • 🏄 Parag | raph • → Ξ Ξ ← 📝 🐵 🕸 🛄 🖽 |
| 🔁 🔿             | B i U U a² 🛆 💆 🔳           |                          |

#### Font Settings

You can set the font type, size, bold, italics, underline, strikethrough, superscript, and colours. Highlight the text you wish to change then choose font attributes from the editor's header.

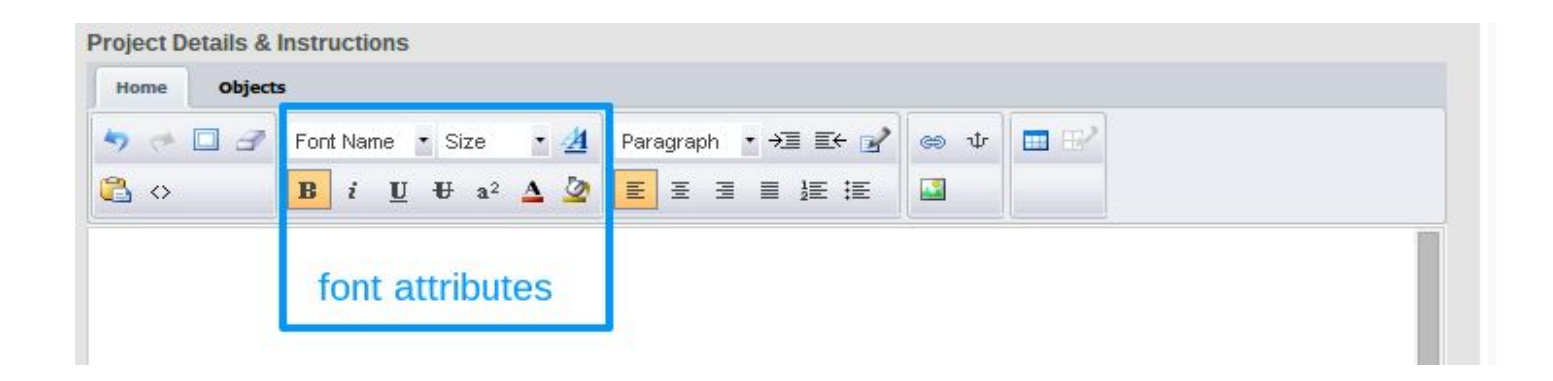

#### Paragraph Settings

In most editors like Innova a paragraph is one line or more of text. For example, the heading above can be considered as a paragraph just like the text in this paragraph you are reading. Set the attributes of a paragraph here.

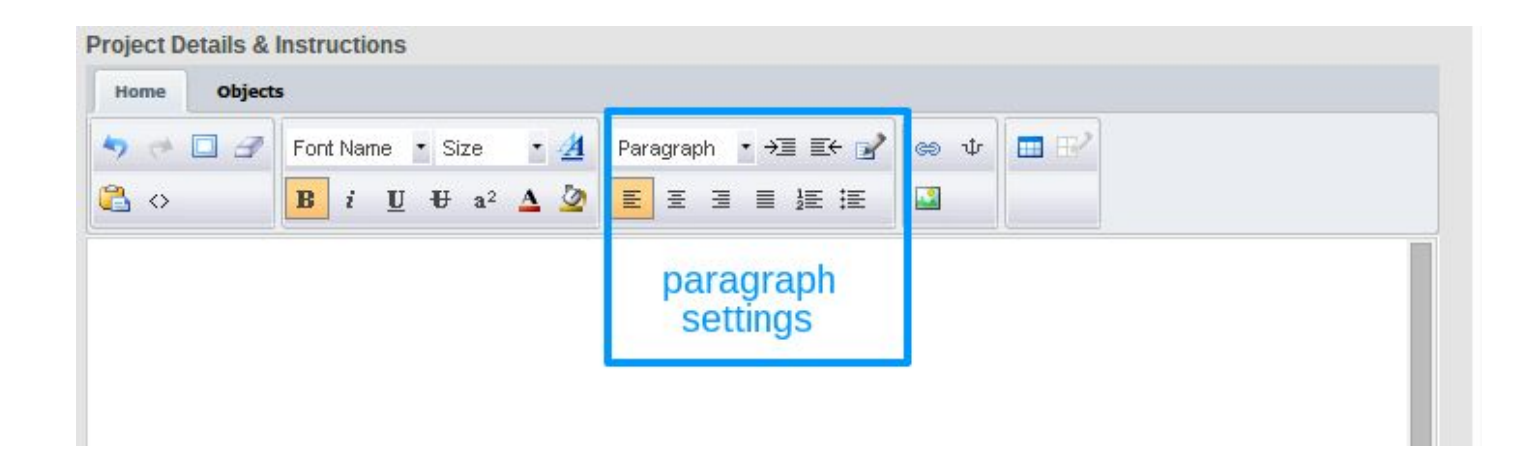

Style, indent, outdent, left / center / right justification, and bullet lists are the paragraph settings available. The settings will be applied to any highlighted text on your page.

### Creating a hyperlink

Hyperlinks can be embedded in your Innova document. Simply highlight the text that is to become your new link. Click on the link button.

| 🤊 🦽 🗖 🕜 🛛 Font Name | e • Size • 🏄 Paragraph • →Ξ Ξ← 📝 📾 🔽 🗔 ピ                                |
|---------------------|-------------------------------------------------------------------------|
|                     | U U a <sup>2</sup> 🛆 🖉 🔳 🗏 🗏 🗮 🔝                                        |
|                     |                                                                         |
| y New Link          | Hyperlink                                                               |
| ly New Link         | Source: http://      www.company.com                                    |
| ly New Link         | Hyperlink  Source: http:// Vwww.company.com Bookmark: V                 |
| Ay New Link         | Hyperlink  Source: http:// Vwww.company.com Bookmark: V Target: Blank V |

A little popup window will let you define the parameters of your link. Setting the target as blank will make the link open in a new browser window without closing the original window your viewer is using. Click insert when finished.

A hyperlink can reference not only a website but it can open up a pdf document for your customer to view or it can also be used as an email link which your customer can click on to contact you via email. These are more advanced use of hyperlinks that may require configuration on your end. Please <u>contact us</u> for help if you get stuck here.

### **Creating and Using Tables**

Tables are a great way to format and display tabular information like parts lists or services and prices so that everything stays lined up in nice columns and rows like a spreadsheet.

| ? 🕈 🗆 🖻 | Font Name 🔹 Size 🔹 🛃 | Paragraph · → Ξ 三← 🖌 | @ψ | ⊞ ₩ | Table Settings |
|---------|----------------------|----------------------|----|-----|----------------|
| ≧ ⇔     | B i U U a² 🛆 💆       |                      |    |     |                |

Clicking the little blue table icon will open up a pick list for choosing the number of columns and rows for your table (you can change this later). Highlight rows and columns with your mouse and click to finish. A new table will appear in your document.

| Fast Name & Size & 4 |  | 1 |
|----------------------|--|---|
|                      |  |   |

You can fill in the table's cells just like you would any spreadsheet. You can also use any of the font or paragraph attributes to format the text in your table. ie right justify numbers in a price column.

| nome object                                                           | •                                                          |     |           |              |
|-----------------------------------------------------------------------|------------------------------------------------------------|-----|-----------|--------------|
| 003                                                                   | Font Name • Size • 🛃 Paragraph • 📲 🖙 😭                     | ψ 😅 | <b>••</b> |              |
| 0                                                                     | B i U ₩ a <sup>2</sup> Δ 🖉 Ε Ξ Ξ Ξ ΞΞ Ξ Ξ                  | 3   |           |              |
| nstall new wo                                                         | obble washers - \$250.<br>of materials needed for the job. |     |           |              |
| nstall new wo<br>This is a list o<br>This is item :                   | obble washers - \$250.<br>of materials needed for the job. |     |           | 250.         |
| nstall new wo<br>This is a list o<br>This is item 2<br>This is item 2 | obble washers - \$250.<br>of materials needed for the job. |     |           | 250.<br>250. |

To edit the attributes of the table itself, such as width, borders, and placement on the page click the little red table edit icon on the editor's toolbar. Here, you will find all sorts of settings to change the look and feel of your table. Don't be afraid to experiment with the settings to get your desired outcome.

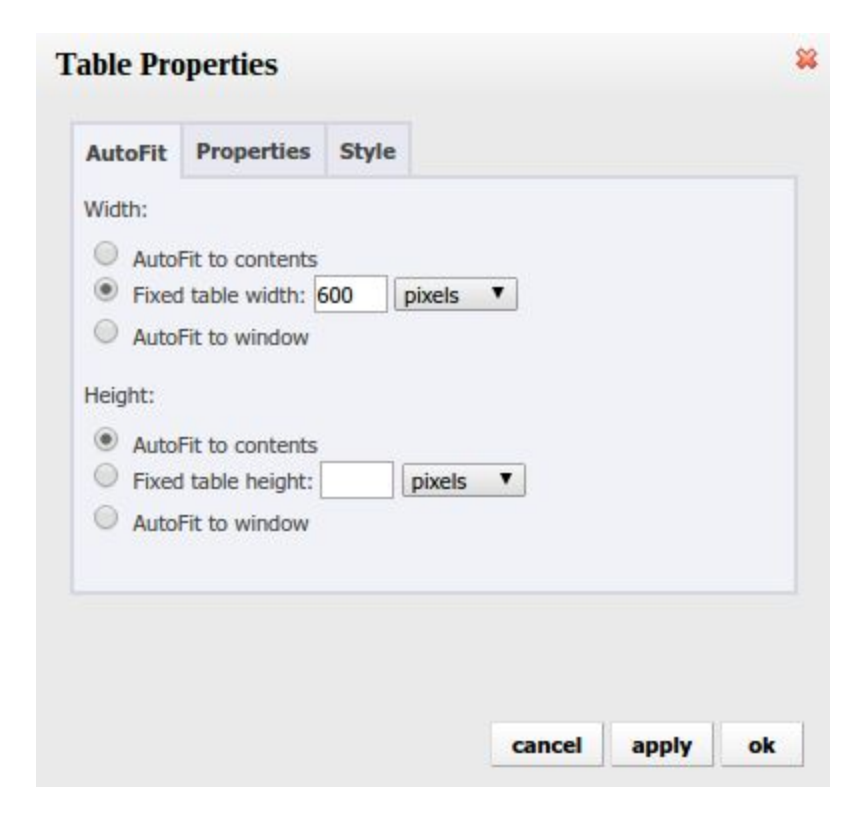

### **Recommended Hardware**

Zipline programs run in a web browser on most any platform. You do not need any special hardware.

One item, though, which will make your job easier, is a large landscape format LCD monitor. Not only will this be helpful for Zipline displays but it will make working on spreadsheets much happier.

These monitors are not expensive these days, well worth the cost.

| Order Maragement v 1.0                                                                                                    |            |       |                                                                                                    |                                                                                                    |        | Zipline            |          |           |             |          |            |         |  |
|----------------------------------------------------------------------------------------------------|------------|-------|----------------------------------------------------------------------------------------------------|----------------------------------------------------------------------------------------------------|--------|--------------------|----------|-----------|-------------|----------|------------|---------|--|
| Sector Terms Toron                                                                                                    |            |       | 0                                                                                                    |                                                                                                    |        |                    | . 5      | -         | 18. S. p. I | . 1 9940 | ste Sec. 3 | 1       |  |
| I nggintan tir, brana                                                                                                    | AMA        | a had |                                                                                                    |                                                                                                    |        |                    |          |           |             |          |            |         |  |
| (Lagrad)                                                                                                    | 1944       | Last: | LOURS                                                                                                    | Exertilate                                                                                                    | Gaser  | <b>Drimeled</b> by | Editors  | 4208      | Carpida     | Olled    | ExactColor |         |  |
| U'NU                                                                                                    | 1          | Lanz  | Jana Segnal                                                                                                    | Project 1224                                                                                                    | 215    |                    | 2020113  |           |             |          | LOUYAN     | VARA    |  |
| S Data and                                                                                                    | D.         |       | Station and states                                                                                                    | Relation (Compared to                                                                                                    | 2(1)   | -01-01-010         | X/39114  |           |             |          | D-CODE     | 1.0.1   |  |
| - Damas                                                                                                    | -12        | 29.6  | 5x5Woku                                                                                                    | Composition of the second second seco | 2004   |                    | 3070705  |           |             |          | ribleat:   | 1.0.0   |  |
|                                                                                                    | <i>p</i> . | 2mm   | 3.6 Dubukter                                                                                                    | "val Pioled 5                                                                                                    | 2013   | Dog Date with      | 227/2015 | 2070005   |             |          | 1 Adva     | East    |  |
| Kine                                                                                                    | p          | Denix | Sob Callulices                                                                                                    | Just another project                                                                                                    | 2021   |                    |          | 120015    |             |          | 1Adam      | SAP 1.2 |  |
| Contraction of the second second second second second second second second second second second second second s                                                                                                    | p          | -96.6 | 1333897.4658                                                                                                    | ename ren                                                                                                    | 21.091 |                    |          | AV/DETER  |             |          | 17229/9    | NAK70   |  |
| Carpen                                                                                                    | 0          | 244   | leh-holoef                                                                                                    | Transformation and and                                                                                                    | 215    |                    |          | 20-2017-0 |             |          | 17den      | A       |  |
| Direct                                                                                                    | P          | Daw   | Pril Dilly & develop                                                                                                    | Nul Picer 9                                                                                                    | 2009   |                    |          | 2070005   |             |          | 1 Active   | 44.0    |  |
|                                                                                                    | $\sim p$   | Dents | Sue's Vielding                                                                                                    | Acres Test Project C                                                                                                    | 2022   |                    |          | 2070005   |             | _        | 1 Active   | V ME AL |  |
| 25194                                                                                                    | ·          | Lare  | Sex Selector                                                                                                    | WEPPARE TRP                                                                                                    | 20.8   |                    |          | MINIE     | 201001      |          | 2 Condens  | NAL 1   |  |
| Selarga                                                                                                    | 1          | 24.4  | aucrash.                                                                                                    | WORK, MACK                                                                                                    | 201    |                    |          | 20/201711 | 1010115     |          | 2 comators | 1.00    |  |
|                                                                                                    |            | 10.0  | THE PARTY OF THE PARTY OF THE P | Action of the second                                                                                                    | 20110  |                    |          | auteus    |             | 221213   | 1000.0     |         |  |
| And a strength of the strength of the strength |            |       | - In party in desiders                                                                                                    | All Photo A                                                                                                    | 2747   |                    |          | a         | 2010005     |          | a used     | - and   |  |
| ZIPLINE HELP the                                                                                                    |            |       |                                                                                                    |                                                                                                    |        |                    |          |           |             |          |            |         |  |
| WHAT-72527263W                                                                                                    |            |       |                                                                                                    |                                                                                                    |        |                    |          |           |             |          |            |         |  |

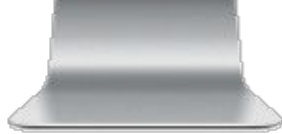

## In the Works

- Mobile add orders, time, and materials remotely
- Automatic scheduled email status reports
- Charts and graphs
- Data Connectors to Quickbooks, Wave accounting, and Freshbooks
- Recurring orders
- System user logs

## Zipline Order Engine Change Log

v 1.33 - July 6, 2015

- change sort order to code on materials
- add date to work order
- set default records per page to 200
- fixed bug in order type add

v 1.32 - May 14, 2015

- added estimate archiving
- fixed bug in contact add

#### v 1.31 - Apr 4, 2015

- added view / export time & materials records within archives
- moved Google VM to new hardware, updated to Ubuntu 14.04.1 LTS on VM
- added SSL cert to cloud server, created om.zipline.tools sub domain

#### v 1.30 - Mar 21, 2015

- fixed columns throughout that were not sortable
- default sort order set to customer on all lists
- arrange columns in consistent order across lists
- don't allow duplicate item or service codes
- removed archive choice from billed dropdown
- removed address column from all lists
- enabled export on all pages
- cosmetic fixes on pipeline and procedures
- fixed search box on time list page
- cosmetic changes on reports
- address2 and fax fields added across the board

#### v 1.28 - Mar 12, 2015

- added type field to orders
- changed expense time notes to 300 char and entry as text area
- tweaked sub menu colours

#### v 1.27 - Mar 11, 2015

- re-arrange vertical menu to work better on small screens
- update menu icons for better clarity
- connect materials quantity with inventory quantity on hand
- added apps to menu, added procedures to apps
- added pipeline folder
- fixed bug in time archiving

#### v 1.26 - Mar 10, 2015

- add note field to expense time record
- add totals to pre-bill report

#### v 1.25 - Mar 9, 2015

- reconfigured archive to move records to separate archive table
- move associated time and materials records to archive tables too
- fully implement pipeline and procedures modules
- added dropdown box to select modules
- inventory, pipeline, and procedures still under construction

#### v 1.24 - Mar 7, 2015

- squashed bugs in Innova editor
- cosmetic changes to edit screens to accommodate Innova
- update this document with Innova tutorial
- added subtotals to time and materials on bill summary
- removed budget numbers from bill summary
- added expense time to zip views

#### v 1.23 - Mar 6, 2015

- enlarged details edit field
- installed Innova editor then uninstalled after timeout errors
- cosmetic changes to add / edit pages
- added header links to inventory, pipeline, and procedures (not fully implemented yet)
- cosmetic changes to vertical menu

#### v 1.22 - Mar 4, 2015

- changed extension to amount on various reports and screens
- cosmetic changes to vertical menu to work better on small display
- added inventory, pipeline, and procedures to menu (not active yet)
- fixed a bug preventing adding material code on the fly

#### v 1.21 - Mar 3, 2015

- fixed missing labels on estimate and work order fields
- added estimate as folder choice on active order
- don't show empty fields on views
- cosmetic changes on pre-bill, bill summary, and BoM

#### v 1.20 - Mar 2, 2015

- moved services out of inventory to separate table
- fixed bug in billing attachment not showing html
- fixed price not auto-filling in material add
- added modules to menu
- fixed bugs in lists not displaying address field correctly
- added recommended hardware to user manual
- hide empty fields on view screens

#### v 1.10 - Feb 27, 2015

- auto-populate price field from line items for materials
- added expense time field
- changed customer table, added contact table to allow unlimited contacts for a customer

- enabled linking to a PDF from detail field
- enabled rich text editor for order details fields
- completed this user manual
- cosmetic changes to reports
- fixed bug in BOM report causing PHP error

v 1.01 - Feb 25, 2015

- cosmetic changes to view pages
- added dashboard auto-refresh every 60 seconds
- show version # in page heading
- add header links

v 1.00 - Feb 20, 2015

- production version
- installed on VM in Google cloud